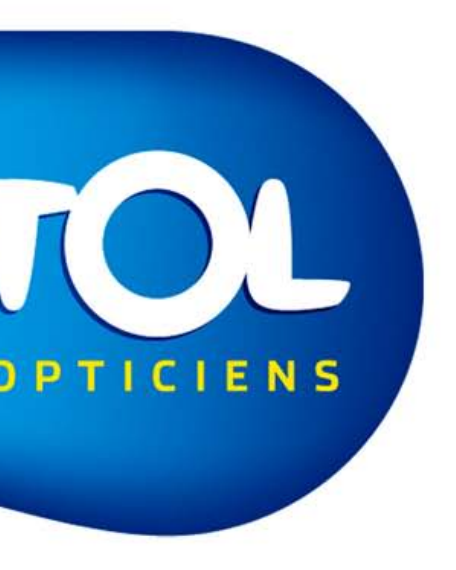

# PAS A PAS Contact Client

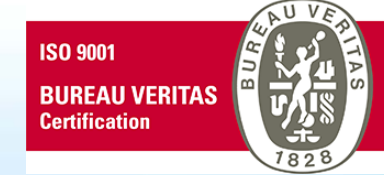

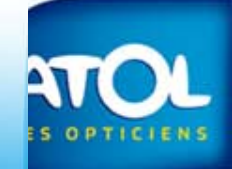

# Préambule

Les contacts clients par SMS ou par Email se font à partir du menu : Client → Contact client

Il est possible de contacter vos clients pour les prévenir que leur équipement est prêt ou pour faire vos relances de devis non validés.

Il est donc indispensable d'indiquer dans AS2 au moment de la création d'un équipement ou au moment de la création des devis que vous allez contacter le client concerné.

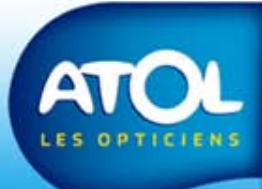

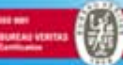

## Paramétrages préalables

#### Accès : Menu Opticien → Paramètres → Onglet Email/SMS

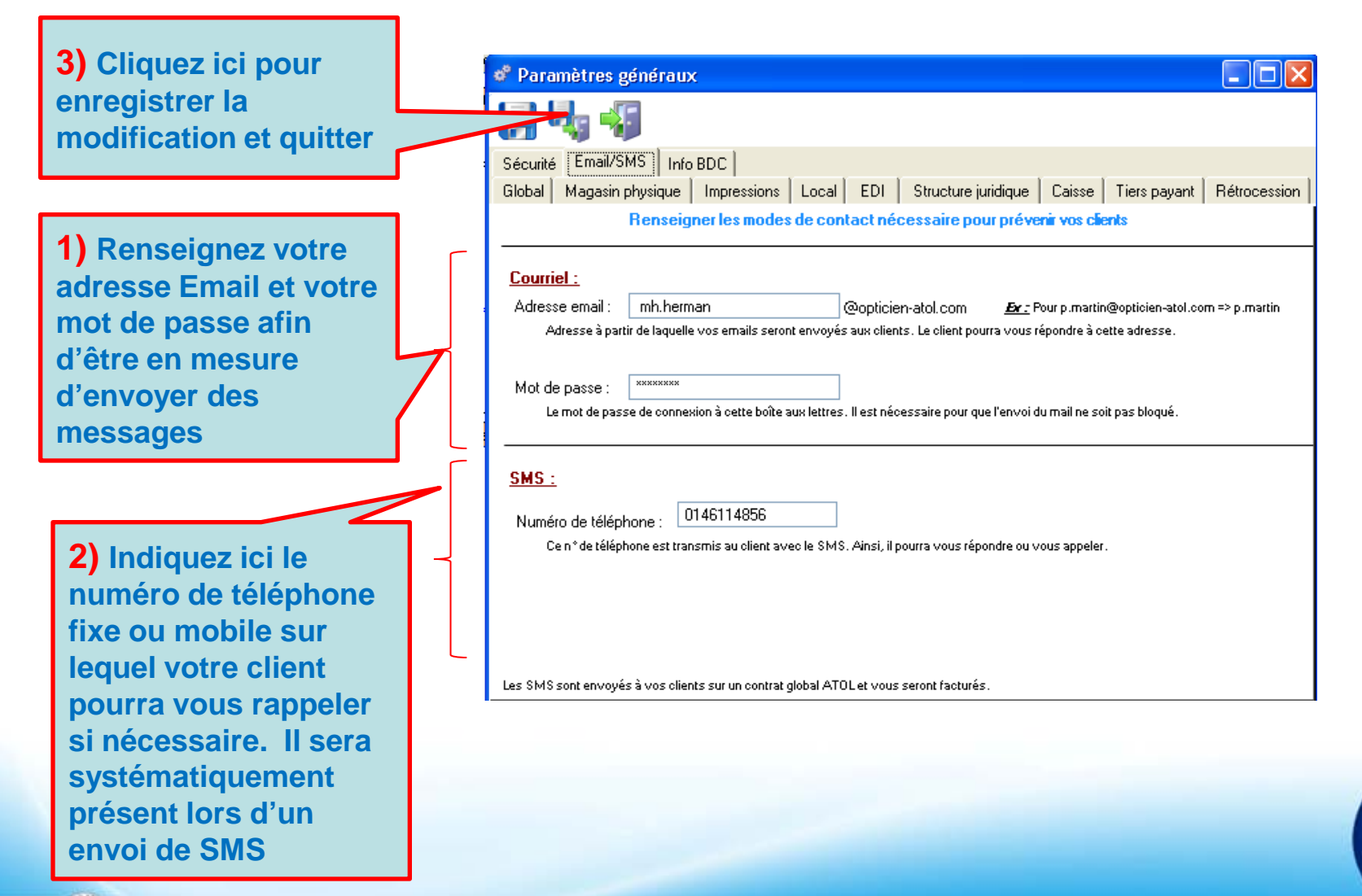

LES OPTICIENS

# Préparation des dossiers clients

#### Dossier client → onglet « Lunettes » → Sous onglet « Atelier » Prévenir client

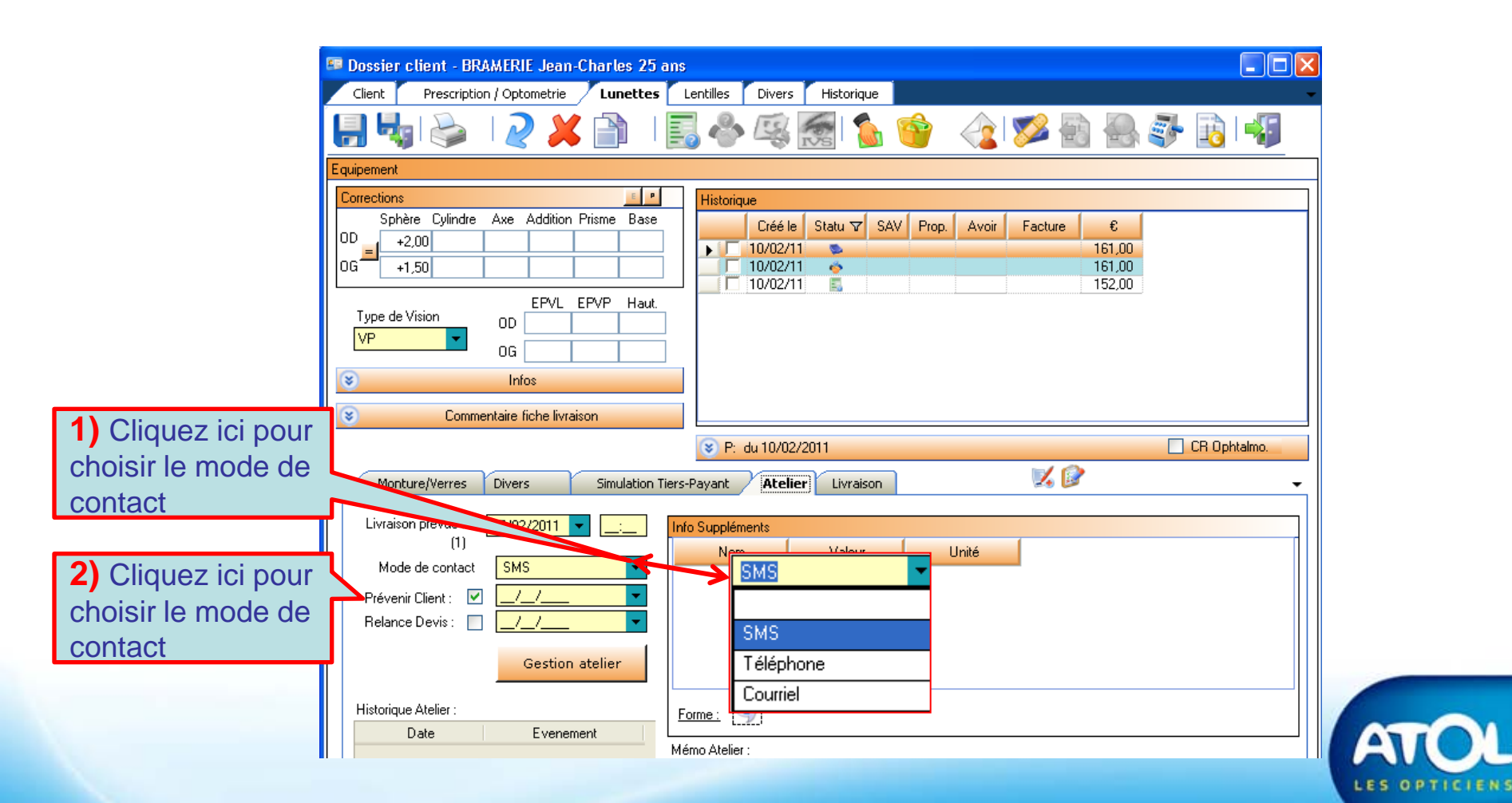

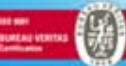

## Préparation des dossiers clients

#### Dossier client → onglet « Lunettes » → Sous onglet « Atelier » Relance des devis

|                       | 💷 Dossier client - BACCO Sandrine 40 ans    |                                           |              |  |  |  |
|-----------------------|---------------------------------------------|-------------------------------------------|--------------|--|--|--|
|                       | Client Prescription / Optometrie / Lunettes | Lentilles Divers Historique               | <b>~</b>     |  |  |  |
|                       | 📙 🔩 I 🔌 I 🤰 🎽 I                             | 🗒 🕹 🕸 👩 🏠 🤡 🤙 🗟                           |              |  |  |  |
|                       | Devis                                       |                                           |              |  |  |  |
|                       | Corrections                                 | Historique                                |              |  |  |  |
|                       | Sphère Cylindre Axe Addition Prisme Base    | Créé le Statu マ SAV Prop. Avoir Facture € |              |  |  |  |
|                       | +1,00                                       | 10/02/11 🖬 472,00                         |              |  |  |  |
|                       | UG +1,00                                    |                                           |              |  |  |  |
|                       | Type de Vision OD U                         |                                           |              |  |  |  |
|                       |                                             |                                           |              |  |  |  |
|                       |                                             |                                           |              |  |  |  |
|                       | Commentaire fiche livraison                 |                                           |              |  |  |  |
|                       |                                             | 😵 P: du 10/02/2011                        | CR Ophtalmo. |  |  |  |
|                       | Monture/Verres Divers Simulation 1          | Tiers-Payant Atelier Livraison            | -            |  |  |  |
| Cochez la case        | Livraison prévue le 🚺 🗾 📃                   | Info Suppléments                          |              |  |  |  |
| « relance devis »     |                                             | Nom Valeur Unité                          | <u>^</u>     |  |  |  |
|                       | Mode de contact                             | Calibre / cote A 44 millimètre            |              |  |  |  |
| Cette relance se fera | Prévenir Client : 🔲 🔽 🚬                     | Hauteur / cote B millimètre               |              |  |  |  |
| uniquement par        | Relance Devis : 🔽 🔽 🔽 🔽                     | Cote E millimètre                         |              |  |  |  |
|                       | Costion stalion                             | Forme VD                                  |              |  |  |  |
| Email.                | Gestion atelier                             | Forme VG                                  | ~            |  |  |  |
|                       | Historique Atelier :                        | Forme :                                   |              |  |  |  |
|                       | Date Evenement                              |                                           |              |  |  |  |
|                       |                                             | Mémo Atelier :                            |              |  |  |  |
|                       |                                             |                                           |              |  |  |  |
|                       |                                             |                                           |              |  |  |  |

LES OPTICIE

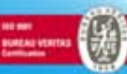

### Contact client

#### Intégration et mise à jour des messages

Les messages sont rédigés par le siège.

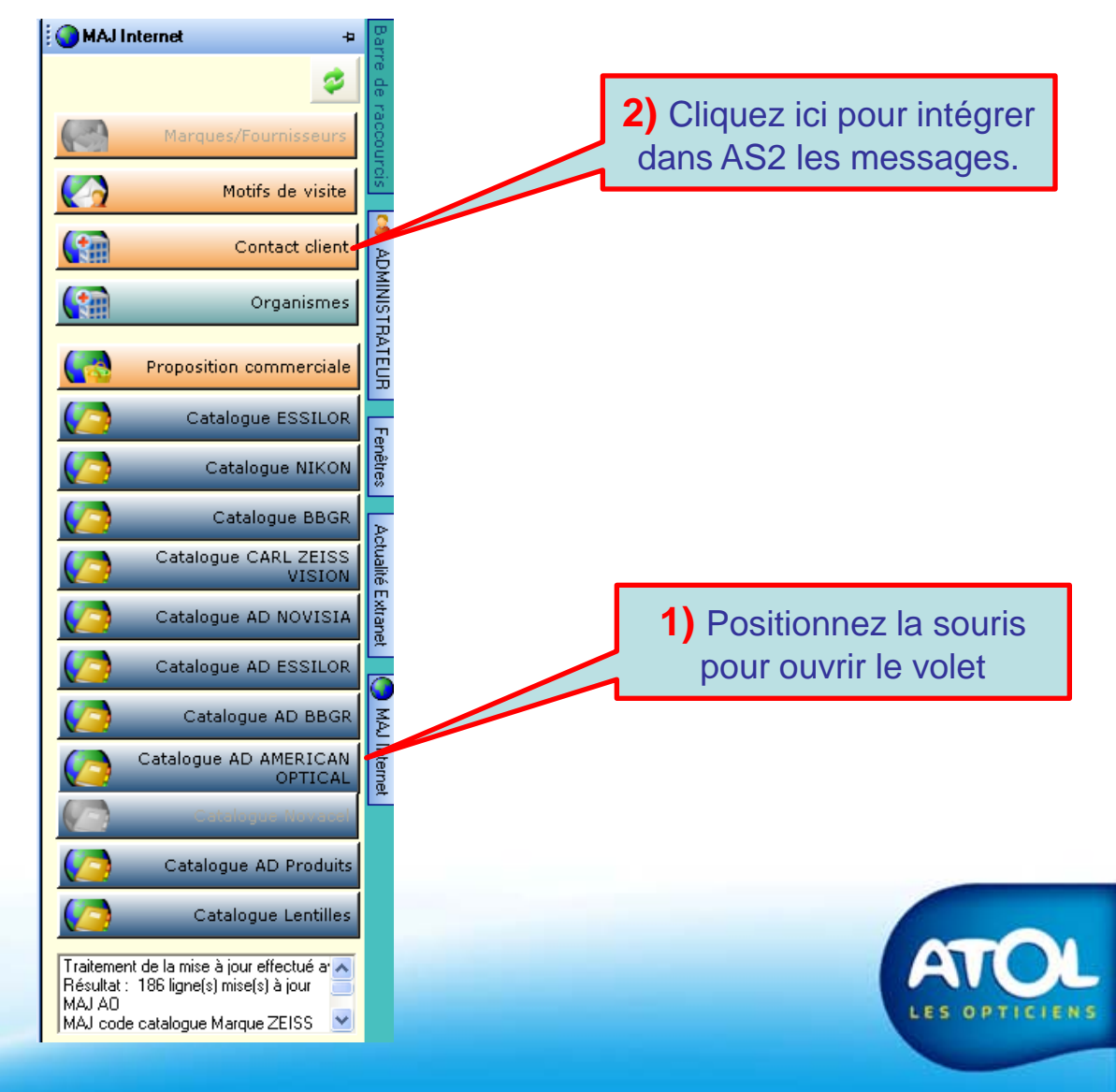

### Contact client - 1

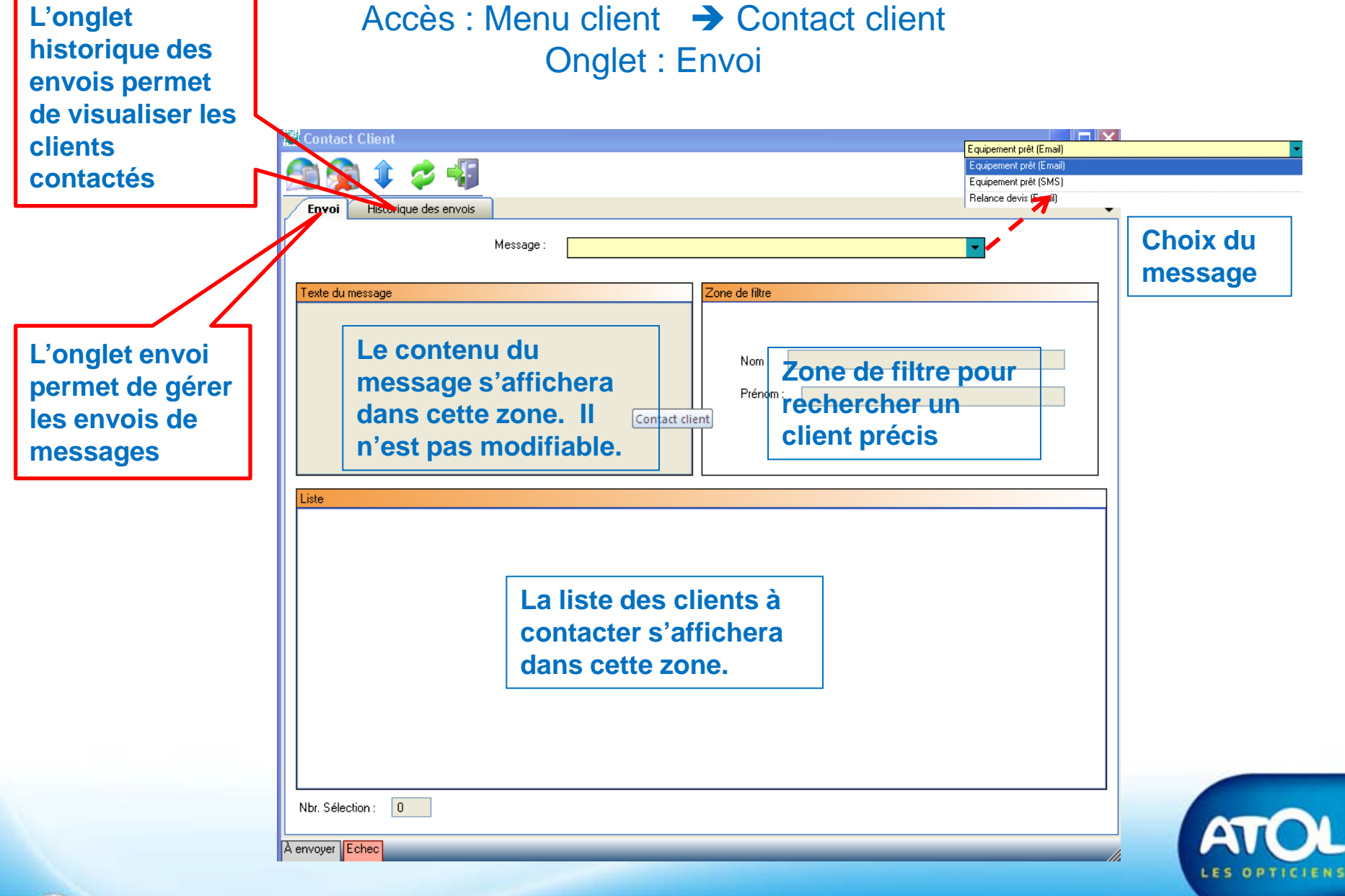

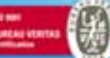

### Contact client - Prévenir client par SMS

#### Accès : Menu client → Contact client

**3b)** Cliquez ici pour ne pas envoyer de message et supprimer les dossiers de la liste.

|            |         | Historique of the magas | des envois<br>Messag                  | e: Equipement p<br>vous informe que vo | 1) Sé<br>prêt (SMS)<br>2011-04 | electionnez l           | e messag   |                                                                              | Cet icône vous indique le<br>mode d'envoi par SMS |
|------------|---------|-------------------------|---------------------------------------|----------------------------------------|--------------------------------|-------------------------|------------|------------------------------------------------------------------------------|---------------------------------------------------|
| 3) Clique  | ez ici  | i pour er               | nvoyer le r                           | nessage                                | . F                            | lom :                   |            | Equipement pré<br>Titre<br>Equipement pré<br>Equipement pré<br>Relance devis | t (SMS)<br>t (Email)<br>t (SMS)<br>(Email)        |
|            |         | Nom                     | Prenom                                | Num. portable                          | Email                          | Date de livraison prévu | Statut     | Туре                                                                         |                                                   |
|            |         | BRAMERIE                | Jean-Charles                          | 0661629627                             | mh.herman@fre                  | 17/02/2011              | Equipement | Lunettes                                                                     |                                                   |
|            |         |                         | Karine                                | 0661623627                             | k.meunier@wan                  | 21/02/2011              | Equipement | Lunettes<br>Autros Produito                                                  |                                                   |
|            |         | MELIN                   | Karine                                | 0661629627                             | k.meunier@wan                  | 14/02/2011              | Equipement | Autres Produits                                                              |                                                   |
|            |         | MEUNIER                 | e e e e e e e e e e e e e e e e e e e | 0661629627                             | k.meunier@wan                  | 14/02/2011              | Equipement | Autres Produits                                                              |                                                   |
|            |         | MEUNIER                 |                                       | 0661629627                             | k.meunier@wan                  | 14/02/2011              | Equipement | Autres Produits                                                              |                                                   |
| <i>(</i> ) | Nbr. Sé | 2) Co<br>pour           | Chez le o<br>tout sélec               | u les équ<br>tionner cl                | ipements<br>iquez sur          | concernés c<br>l'icône  |            | ٤                                                                            |                                                   |

### Contact client - Prévenir client par Email

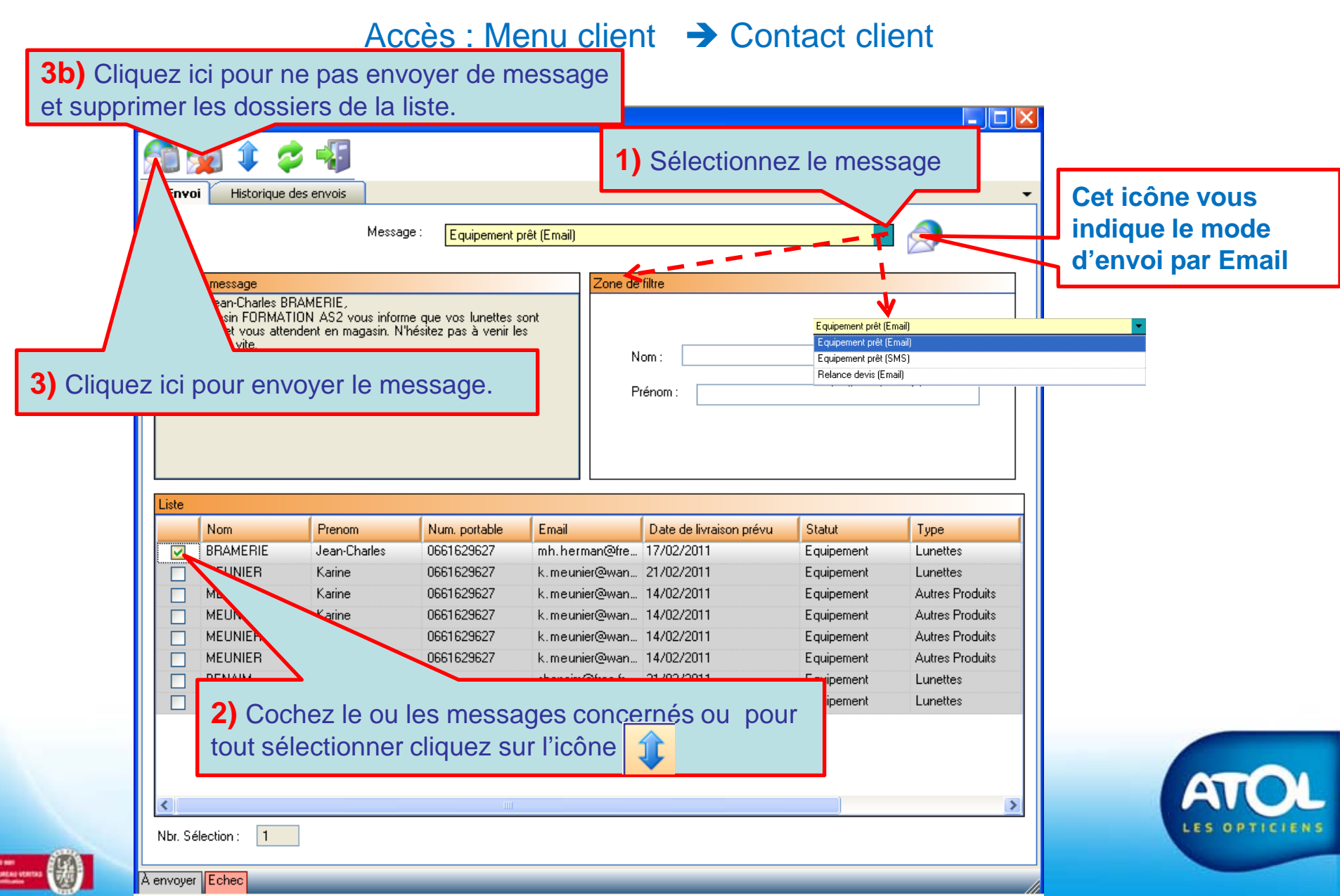

## Contact client - Prévenir client par Email

Accès : Menu client → Contact client

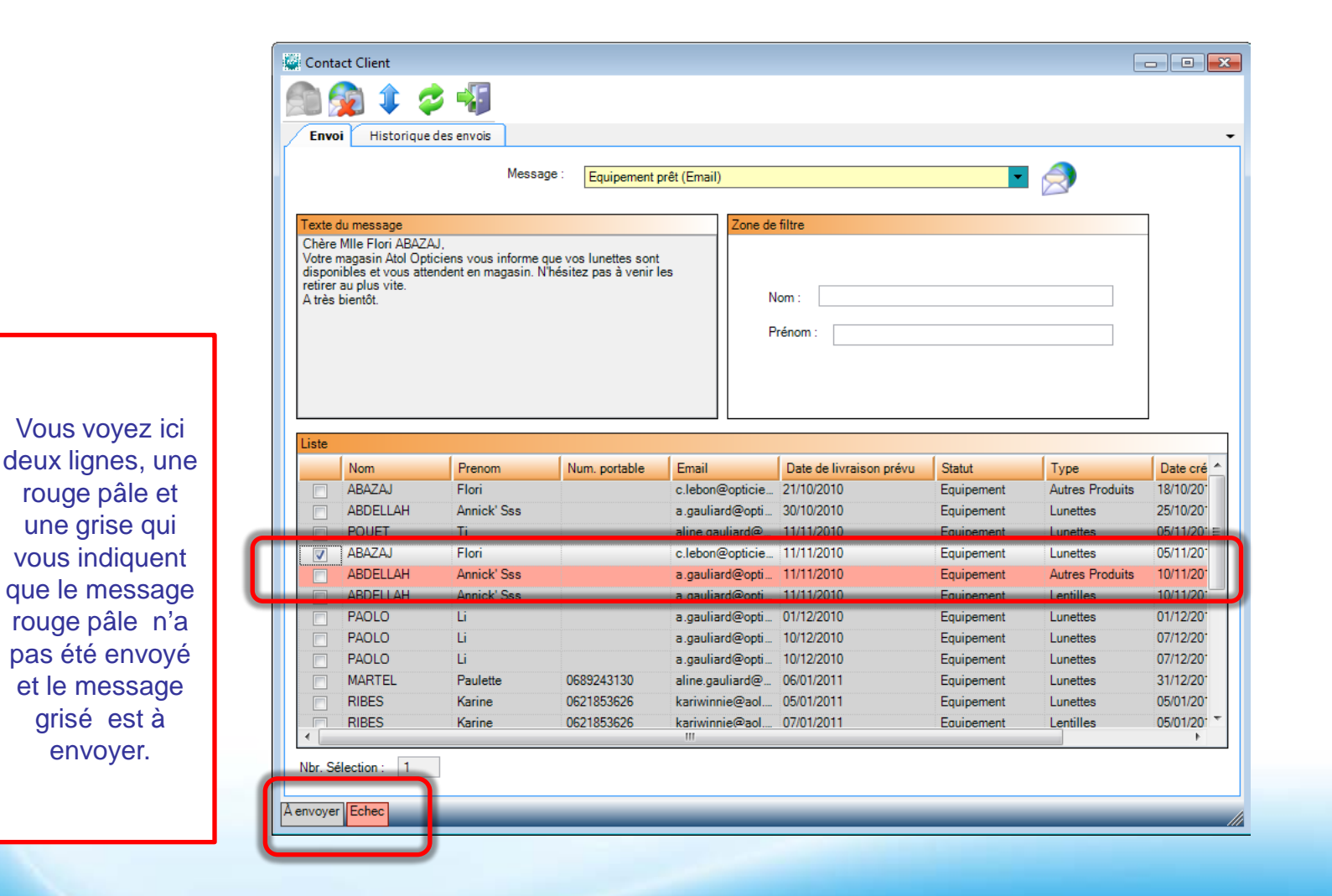

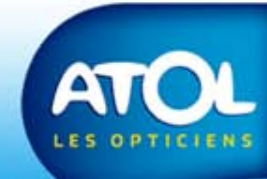

## Contact client - Relance des devis par Email

#### Accès : Menu client → Contact client

**3b)** Cliquez ici pour ne pas envoyer de message et supprimer les dossiers de la liste.

| /             | Envoi Historiq                                                                                           | iue des envois<br>Messa                                                                                          | ige : Relance de                                                         | vis (Email)                                                           | ) Sélectio                                         | onnez le r                                                                         | nessag                                                                        | e                                                             | Cet icône vous<br>indique le mode<br>d'envoi par Email |
|---------------|----------------------------------------------------------------------------------------------------|----------------------------------------------------------------------------------------------------|--------------------------------------------------------------------------|-----------------------------------------------------------------------|----------------------------------------------------|------------------------------------------------------------------------------------|-------------------------------------------------------------------------------|---------------------------------------------------------------|--------------------------------------------------------|
| 3) Cliquez id | te du message<br>re Mile Sophie AC<br>vavez réalisé un<br>v(ATION AS2 le<br>is à votre entrè<br>bientôt. | COSTA,<br>n devis pour vos lentilles<br>10 janvier 2011 , nous<br>re disposition pour écha<br><b>pyer le mes</b> | a dans le magasin<br>vous rappelons que<br>anger plus amplemen<br>SSAGE. | nous<br>It sur ce                                                     | ode filtre                                         | Equipe<br>Equipe<br>Equipe<br>Reland                                               | ment prêt (Email)<br>ment prêt (Email)<br>ment prêt (SMS)<br>:e devis (Email) |                                                               |                                                        |
|               | Liste<br>Civilité<br>Mlle<br>Mme                                                                         | Nom<br>ACOSTA<br>ADAM<br>BACCO<br>BENAIM                                                                         | Prenom<br>Sophie<br>Jeanne<br>Sandrine<br>Sophia                         | Date création<br>10/01/2011<br>11/01/2011<br>10/02/2011<br>14/02/2011 | Num. portable                                      | Email<br>s.acosta@free.fr<br>opticiens_atol@<br>s.bacco@free.fr<br>sbenaim@free.fr | Type<br>Lentilles<br>Lentilles<br>Lunettes<br>Lunettes                        | Vendeur<br>ADMINIS<br>ADMINIS<br>ADMINIS<br>VENDEU<br>ADMINIS |                                                        |
|               | 2) Coch<br>tout séle                                                                                     | ez le ou le<br>ectionner cl                                                                                      | s messag                                                                 | 14/02/2011<br>14/02/2011<br>14/02/2011                                | 0661629627<br>0661629627<br>0661629627<br>ernés ou | k.meunier@wan<br>b.salaun@free.fr                                                  | Lunettes<br>Lunettes<br>Lunettes                                              | VENDEU<br>VENDEU<br>VENDEU<br>VENDEU                          | ATO                                                    |
|               |                                                                                                    |                                                                                                    | -                                                                        |                                                                       |                                                    |                                                                                    |                                                                               | >                                                             |                                                        |

### Contact client - Historique des envois

Accès : Menu client -> Contact client

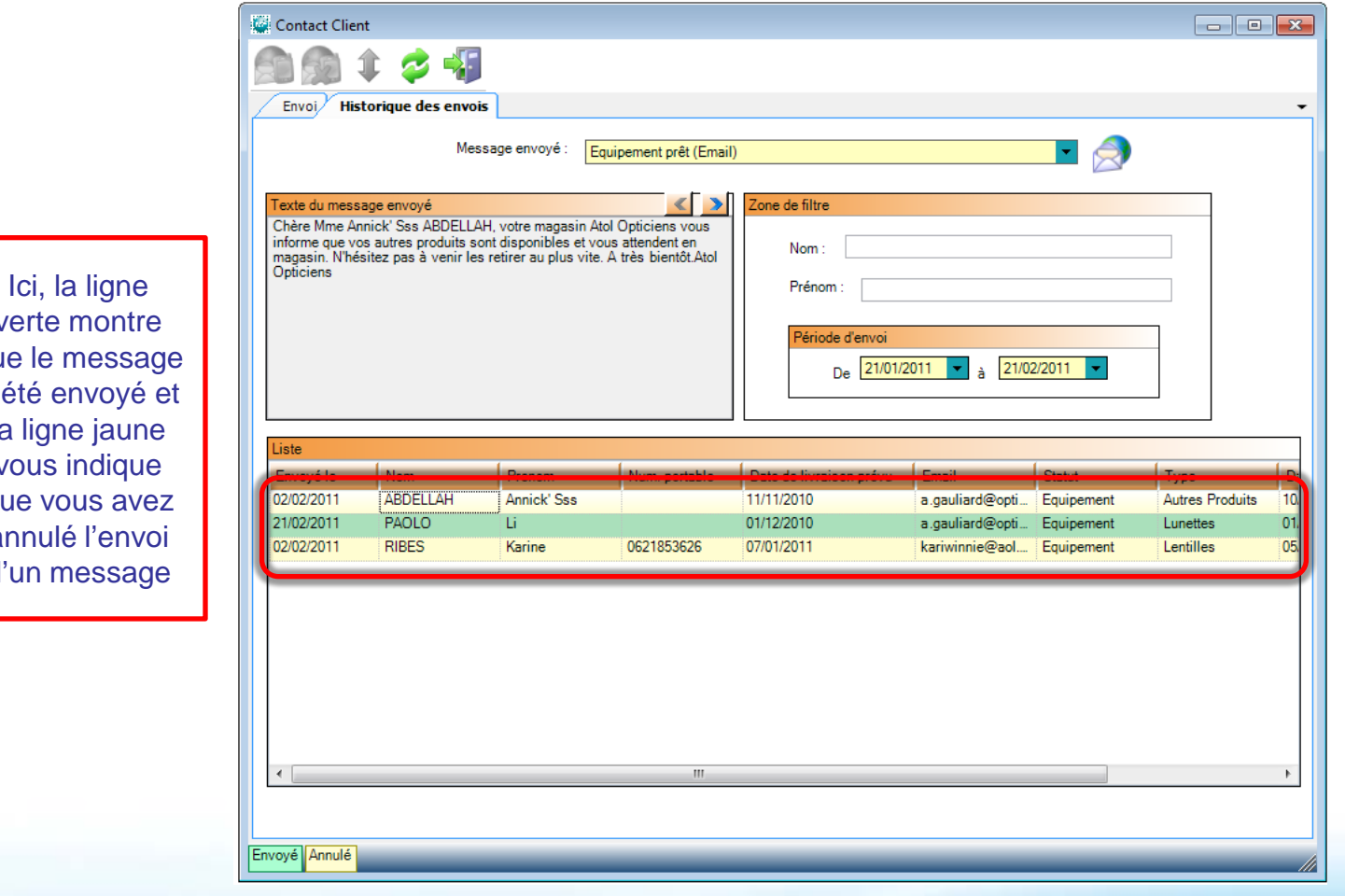

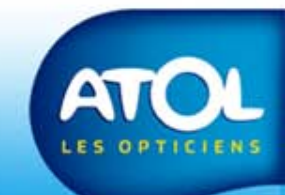

verte montre que le message a été envoyé et la ligne jaune vous indique que vous avez annulé l'envoi d'un message